## Mobile - Amend a Returned Expense

Last Modified on 02/02/2021 11:48 am GMT

## Permissions

You will require the following permissions:

• No permissions required

Occasionally, your expense items will be returned to you by your approver if something is wrong. This guide will show you how to amend or dispute a returned expense.

1. Tap the Navigation Menu 🐠 and then tap Submitted Claims.

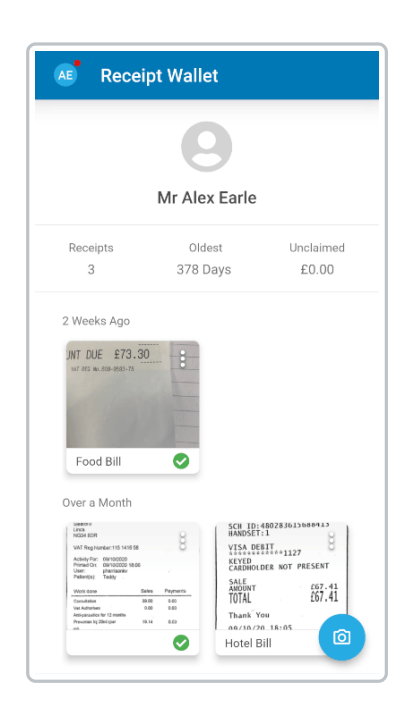

2. Within the chosen claim, a list of returned expense items will appear under the 'Returned Items' section.

| AE S       | Submitted Claims                             | : |
|------------|----------------------------------------------|---|
|            | AEarle16 -<br>£39.35                         |   |
| Rein       | nbursable Date Submitted<br>£0.00 24/11/2020 |   |
| Expense It | ems (1)<br>67/12/220<br>40tel<br>339.35      |   |

3. You can interact with a returned expense in the following ways:

| Option             | Description                                                                                                    |
|--------------------|----------------------------------------------------------------------------------------------------|
| Edit               | Tap the expense to edit it. Saving any changes will automatically resend the claim to the appropriate approver.                                                                                                    |
| Upload<br>Receipts | Upload further receipts to support the returned expense. Tap the expense and then tap the <b>Receipt</b> tab.                                                                                                    |
| Dispute            | Tap the menu inext to the expense and then tap <b>Dispute Return</b> . Enter your reason for disputing and then tap SAVE. The expense will be re-submitted, containing the dispute reason that you have supplied. This will be displayed in the <b>Claim History</b> . |
| Delete             | Tap the menu inext to the expense and then tap Delete.                                                                                                    |